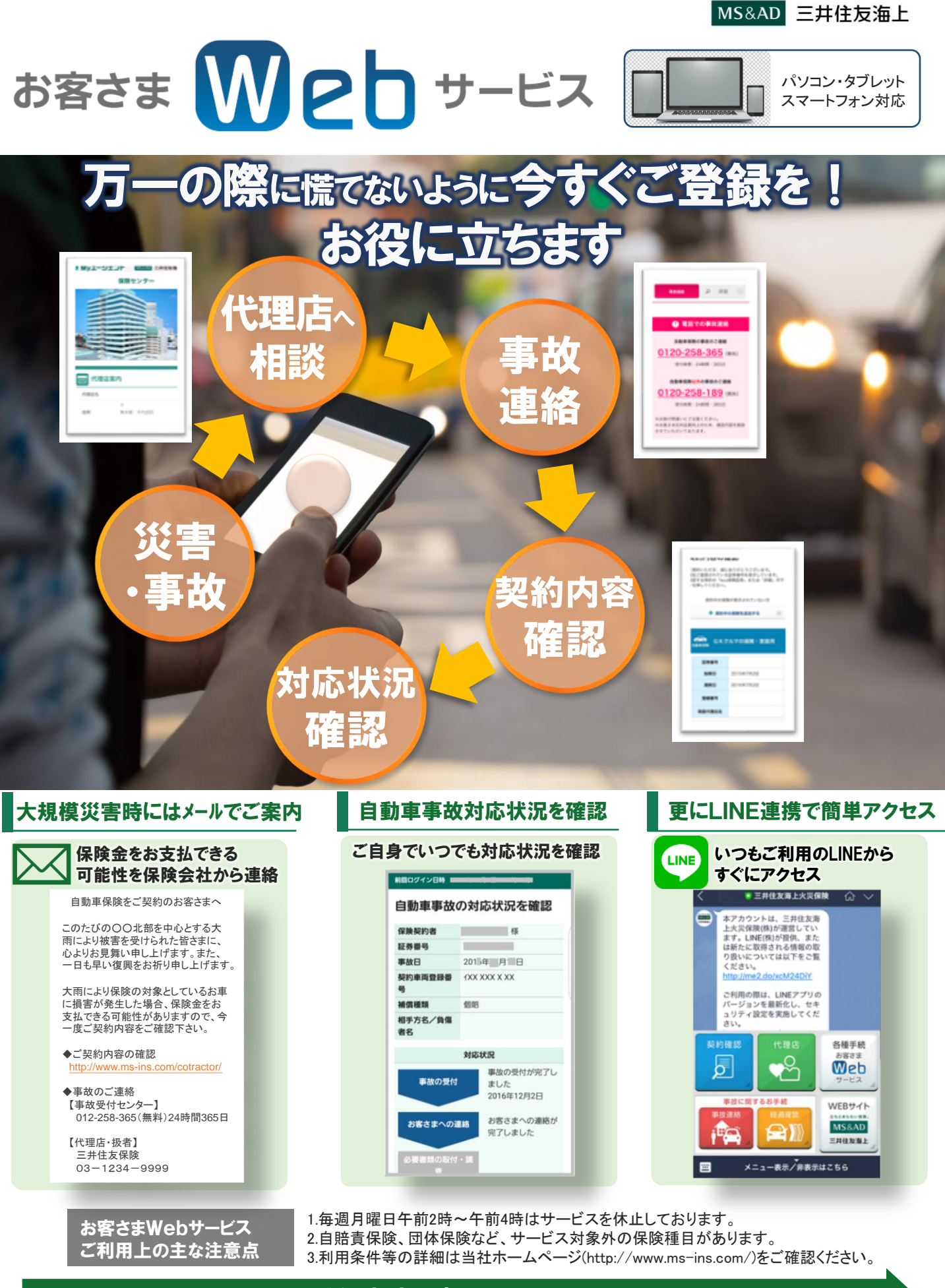

## 登録方法は裏面をチェック!

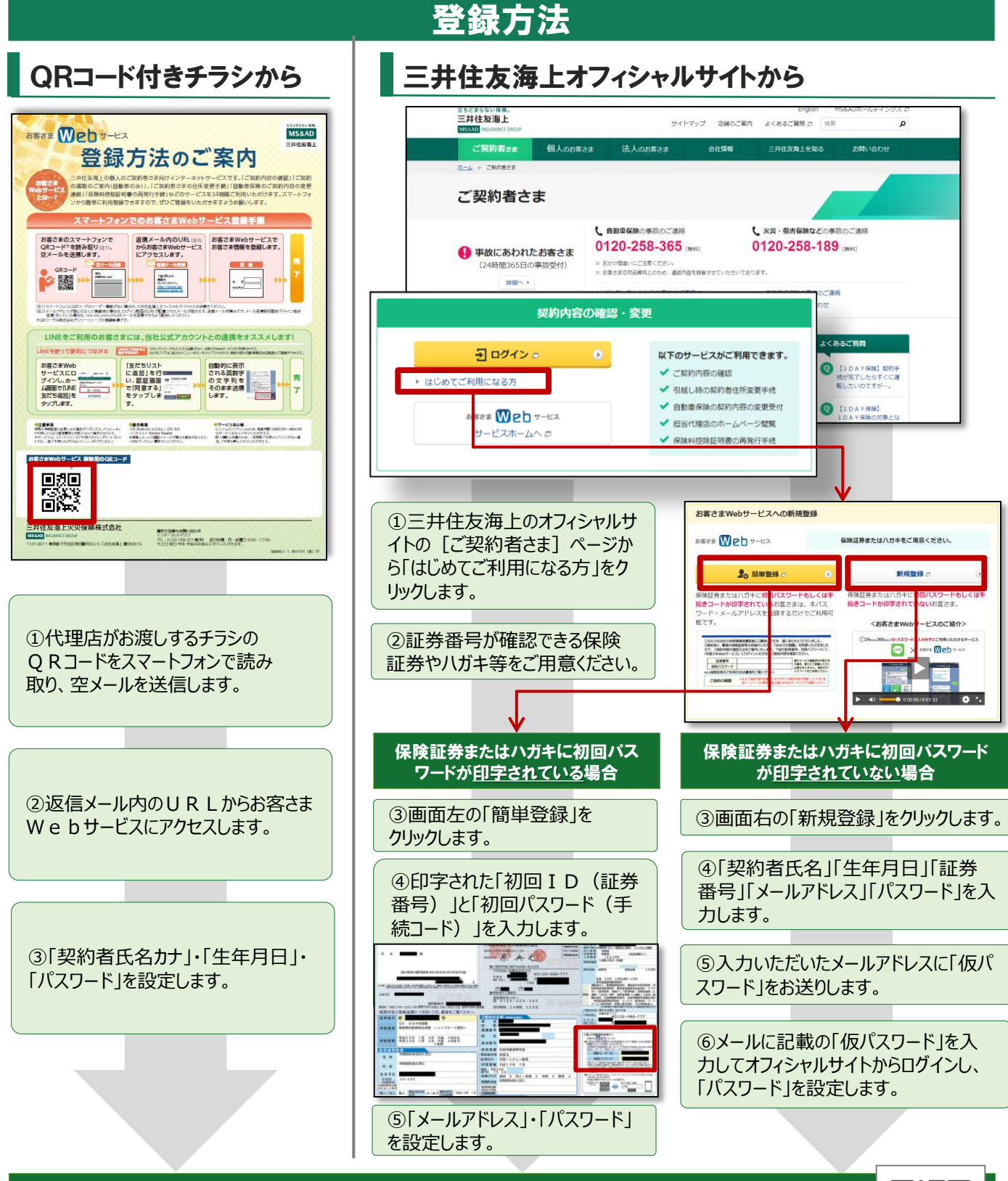

## 登録完了です。ご登録いただき誠にありがとうございました。 更に便利にご利用いただけるLINE連携をおススメします。詳細はこちら⇒

## 三井住友海上火災保険株式会社

MS&AD INSURANCE GROUP

 〒101-8011 東京都千代田区神田駿河台3−9
「お客さまWebサービス」のご利用方法・操作に関するお問い合わせ インターネットデスク
TEL:0120-168-321(無料)
受付時間:(月~金) 9:00~17:00
※土日、祝日、年末年始は休業させていただきます。 ●保険商品・ご契約についてのお問い合わせ <取扱代理店>

**合同会社 S・T** ~すべてのご線に感謝し 恩を聞る希望の未来へ~ 〒285-0834 佐倉市吉見673 電話・FAX:043-487-8426 Eメール:support.s.t@gosthoken.co.jp